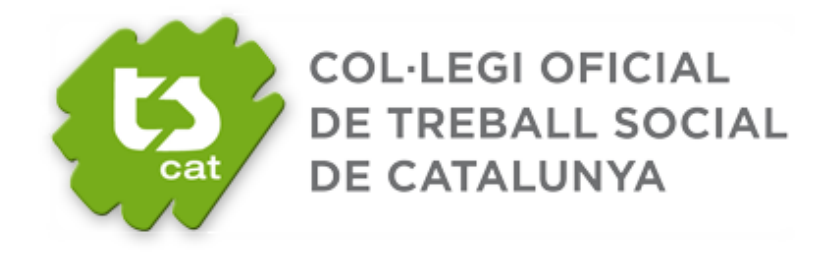

# MANUAL D'ÚS DE LA BORSA DE TREBALL (Col·legiades i Col·legiats)

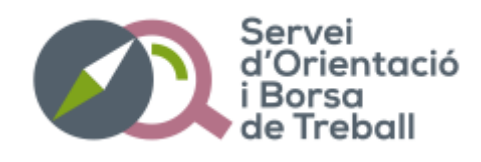

Si ets col·legiada o col·legiat i vols donar-te d'alta a la Borsa de Treball i gaudir dels seus avantatges, t'indiquem les passes a seguir per accedir a la plataforma:

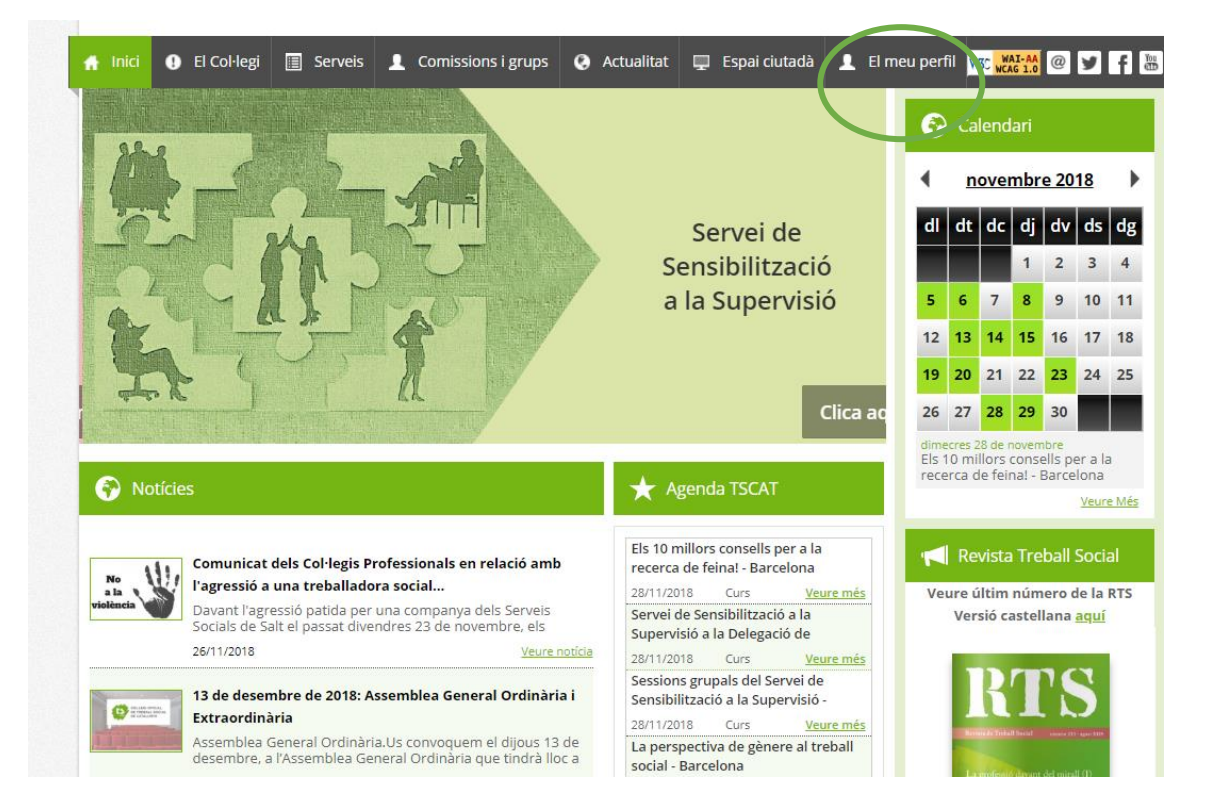

### **1.** Entrar a la web del TSCAT i clica a "El meu perfil" (prèvia identificació)

### 2. Ves a la pestanya de "Borsa de Treball"

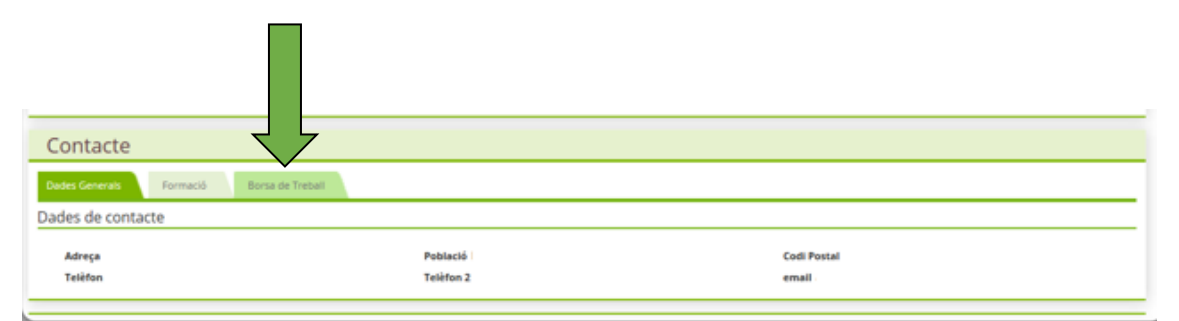

# **3.** Dins hi trobaràs 5 pestanyes: Totes les ofertes – Les meves ofertes – Documents – Les meves preferències – Dades personals.

La primera pantalla que t'apareix és "Totes les ofertes", on tens totes les ofertes publicades. També trobaràs filtres per poder visualitzar aquelles que et poden interessar més segons l'àmbit, la comarca, el tipus de contracte, la jornada, el salari i el tipus d'oferta (si és pública, pròpia o si està publicada en d'altres canals).

| BENVINGUDES I BENVINGUTS A LA BORSA DE TREBALL!<br>Per a donar-te d'alta en el sistema, hauràs d'incorporar un mínim d'un CV a l'apartat de "Documents" i decidir a l'apartat de "Les meves preferències" els teus criteris<br>segons els quals voldràs rebre ofertes al teu correu electrònic. Per a qualsevol aclariment referent a la plataforma o a les ofertes de treball,<br>no deixis de fer-nos arribar la teva consulta a orientaciobt@tscat.cat.<br>Esperem que aquesta eina et sigui de molta utilitati |                                                                       |                 |                           |                       |  |
|----------------------------------------------------------------------------------------------------|-----------------------------------------------------------------------|-----------------|---------------------------|-----------------------|--|
| Totes les ofertes<br>Tipus d'oferta<br>Totes ?<br>Estat d'inscripció<br>Totes ?                                                                                                    | fertes Documents Les meves preferències Província Comarca Totes Totes | Dades personals | Àmbit<br>Totes            | ✓<br>▼ CERCAR         |  |
| Referència Data publicació                                                                                                    | Nom de l'oferta                                                       | Àmbit           | Població                  | Data límit Estat      |  |
| 23/11/2018                                                                                                    | Coordinador/a programes de Benestar social (Salut)                    | Salut i sanit   | at Barcelona              | 29/11/2018 No inscrit |  |
| 22/11/2018                                                                                                    | <u>Treballador/a Social (Discapacitat)</u>                            | Discapacita     | ts La Bisbal de l'Empordà | 28/11/2018 No inscrit |  |
| 22/11/2018                                                                                                    | <u>Treballador/a Social (Gent gran)</u>                               | Gent gran       | Balaguer                  | 30/11/2018 No inscrit |  |

#### Què signifiquen les sigles que hi ha a la referència?

| Sector Públic                                                                                                    | Ofertes pròpies                                                                                                    | Altres canals                                                                                                    | Internacionals                                                                           |
|----------------------------------------------------------------------------------------------------|----------------------------------------------------------------------------------------------------|----------------------------------------------------------------------------------------------------|------------------------------------------------------------------------------------------|
| PU                                                                                                    | PR                                                                                                    | AC                                                                                                    | IN                                                                                       |
| Et facilitem l'accés a les<br>ofertes que publiquen les<br>Administracions locals i<br>autonòmiques a la seva<br>web. | Són ofertes que ens fan<br>arribar empreses i/o entitats<br>públiques i/o privades<br>perquè les publiquem a la<br>nostra plataforma, en alguns<br>casos de forma exclusiva. | Cerquem les ofertes que<br>es publiquen a altres<br>plataformes o canals, i les<br>posem a la teva<br>disposició. | Publiquem ofertes en les<br>quals es proposen<br>oportunitats de feina<br>internacional. |

### **4.** Per inscriure't a les **OFERTES**

Primer ves a "Documents" i **insereix els documents** que consideris: CV, carta de presentació, cartes de recomanació, etc.

| trici  <br>Borsa de Treball - Gestió<br>Totels les ofertes<br>Les meves ofertes | EGI CIAL<br>EBA SOCIAL<br>TAL A<br>Documents Filtres Dades Person | uls 🔒                                                |          | Brevingertide<br>Desconnector |
|---------------------------------------------------------------------------------|-------------------------------------------------------------------|------------------------------------------------------|----------|-------------------------------|
| Tipus<br>Totes                                                                  |                                                                   |                                                      | ▼ CERCAR | REINICIALITZA                 |
| Tipus de document                                                               | Titol                                                             | Data d'actualitzacio                                 | Veure    | Eliminar                      |
|                                                                                 | Borsa Carta Presentacion                                          | 13/06/2018                                           | •        | ×                             |
|                                                                                 | Nueva Prueba                                                      | 31/07/2018                                           | ۲        | ×                             |
|                                                                                 | prueba                                                            | 13/06/2018                                           | <b>•</b> | ×                             |
|                                                                                 |                                                                   |                                                      |          |                               |
| DOC                                                                             | JJTest                                                            | 04/07/2018                                           | •        | ×                             |
|                                                                                 | JJTest<br>Borsa altres                                            | 04/07/2018<br>13/06/2018                             | •        | ×<br>×                        |
|                                                                                 | JJTest<br>Borsa altres<br>Carta test                              | 04/07/2018<br>13/06/2018<br>13/06/2018               |          | ×<br>×<br>×                   |
|                                                                                 | JJTest<br>Borsa altres<br>Carta test<br>Document                  | 04/07/2018<br>13/06/2018<br>13/06/2018<br>04/07/2018 |          | ×<br>×<br>×<br>×              |

## 5. Torna a la pantalla d'ofertes i escull la que més t'interessi. Clica

| , Ç                                                                                                    | COL·LE<br>DE TRI<br>DE CA                                      | EGI OFICIAL<br>EBALL SOCIAL<br>TALUNYA                                            |                                                                                                    |                                                                                                    |                                                            | <b>a</b> 1                                     | Berwingut/da,<br>Desconnectar |
|----------------------------------------------------------------------------------------------------|----------------------------------------------------------------|-----------------------------------------------------------------------------------|----------------------------------------------------------------------------------------------------|----------------------------------------------------------------------------------------------------|------------------------------------------------------------|------------------------------------------------|-------------------------------|
| nici                                                                                                    |                                                                |                                                                                   |                                                                                                    |                                                                                                    |                                                            |                                                |                               |
| Borsa de T                                                                                                    | reball - Gestió                                                |                                                                                   |                                                                                                    |                                                                                                    |                                                            |                                                |                               |
| Totels les oferte                                                                                                    | Les meves ofertes                                              | Documents Filtres Da                                                              | ades Personals 🔒                                                                                                    |                                                                                                    |                                                            |                                                |                               |
|                                                                                                    |                                                                | BENVING                                                                           | GUDES I BENVINGUTS A                                                                                                    | LA BORSA DE TREBALL!                                                                                  |                                                            |                                                |                               |
| Per a <b>dona</b><br>ofertes al teu                                                                                            | <b>r-te d'alta en el sistema</b><br>u correu electrònic. Per a | . hauràs d'incorporar un mínim d'un C<br>qualsevol aclariment referent a la plat  | V a l'apartat de "Docume<br>aforma o a les ofertes d<br>aquesta eina et sigui de                                         | ents" i decidir a l'apartat de "Filtres<br>e treball, no deixis de fer-nos arrib<br>e molta utilitat! | d'interès" els teus criteris<br>ar la teva consulta a orie | s segons els quals vo<br>ntaciobt@tscat.cat. E | oldràs rebre<br>Esperem que   |
|                                                                                                    |                                                                |                                                                                   |                                                                                                    |                                                                                                    |                                                            |                                                |                               |
| Ámbit<br>Discapacitats<br>Habitatge<br>Docéncia<br>Dona I LGTBI<br>Drogodepend<br>Gent gran<br>Pulsar CTRL per<br>d'un criteri | Província<br>Totes                                             | Comarca<br>Alt Camp<br>Alt Empordà<br>Alt Penedés<br>Alt Urgell<br>Alta Ribagorça | Tipus de Contracte<br>IndefinitFix<br>Temporal - Interinatge<br>Temporal - Obra i serve<br>Cte. en pràctiques<br>Autônom | Tipus de Jornada<br>Matins / Tardos<br>Només matins<br>Només tardes<br>Per hores<br>Intensiva         | Salari<br>Totes •                                          | Tipus<br>Totes<br>Estat d'inscripcio<br>Totes  | ▼<br>▼<br>CERCAR              |
| Referència                                                                                                    | Data publicació                                                | Nom de l'oferta                                                                   |                                                                                                    | Ámbit                                                                                                 | Població                                                   | Data Limit                                     | Estat                         |
| 880920                                                                                                    | 10/04/2018                                                     | Treballador/a Social (Salut)                                                      |                                                                                                    | Salut i sanitat                                                                                       | Reus                                                       | 31/12/2018                                     | Inscrit 🍬                     |
| 888647                                                                                                    | 31/08/2018                                                     | Treballador/a Social (Salut i sanitat)                                            |                                                                                                    | Salut i sanitat                                                                                       | Girona                                                     | 24/10/2018                                     | No inscrit                    |
| 871278                                                                                                    | 29/12/2017                                                     | Treballador Social (Pobresa/SS/Mar)                                               | gin.Soc.)                                                                                                    | Pobresa i exclusió social                                                                             | Barcelona                                                  | 30/09/2018                                     | No inscrit                    |
| 888611                                                                                                    | 29/08/2018                                                     | Treballador/a Social (Gent gran)                                                  |                                                                                                    | Gent gran                                                                                             | Roses                                                      | 30/09/2018                                     | No inscrit                    |
| 888283                                                                                                    | 31/07/2018                                                     | Treballador/a Social (Discapacitats)                                              |                                                                                                    | Discapacitats                                                                                         | Barcelona                                                  | 30/09/2018                                     | No inscrit                    |
|                                                                                                    |                                                                |                                                                                   |                                                                                                    |                                                                                                    |                                                            |                                                |                               |

**6.** Si és una **"Oferta pròpia"** (identificada amb la ref. PR), ja et pots inscriure clicant a sobre de "Inscriure'm".

| 🚱 Bor              | rsa de Treball                                                                                                    |
|--------------------|----------------------------------------------------------------------------------------------------|
| 22<br>nov.<br>2018 | Treballador/a Social (Gent gran)                                                                                                    |
|                    | <ul> <li>Data límit d'inscripció: 30/11/2018</li> <li>Població: Balaguer</li> <li>Horari: Matí i tarda</li> <li>Jornada: 34 hores setmanals</li> </ul>                                                                                                    |
| •                  | Organització: RESIDENCIA SANTA MARIA<br>Tipus d'institució: Privada<br>Descripció breu de la institució: Residencia geriàtrica de 51 places<br>Àmbit: Gent gran<br>Responsabilitat i funcions: Les pròpies del lloc de treball de residència de gent gran<br>En absència de la directora, responsable del centre<br>Descripció breu de l'experiència: Es valorarà però no es imprescindible |

S'obrirà una finestra per poder escollir el CV i els documents que vulguis fer arribar a l'empresa. Un cop escollits cliques "Enviar".

| Selecciona el CV i la carta de presentació (opcional) que vols fer arr                         | ibar a l'empresa  |
|------------------------------------------------------------------------------------------------|-------------------|
| Selecciona el teu CV                                                                           |                   |
| Carta de presentació: Pots modificar una de les cartes de presentac<br>bé escriure una de nova | ió que ja tens, o |
| Selecciona carta de presentació                                                                | ,                 |
| Altres fitxers                                                                                 | 🗎 Guardar com.    |
| Selecciona un altre arxiu                                                                      |                   |
| Enviar                                                                                         |                   |

L'oferta quedarà guardada a l'apartat de "Les meves ofertes" en el teu llistat, juntament amb els documents que has enviat. Així mateix veuràs la <u>resposta de</u> <u>l'empresa</u> respecte a la teva candidatura: "En procés", "Descartat" o "Preseleccionat".

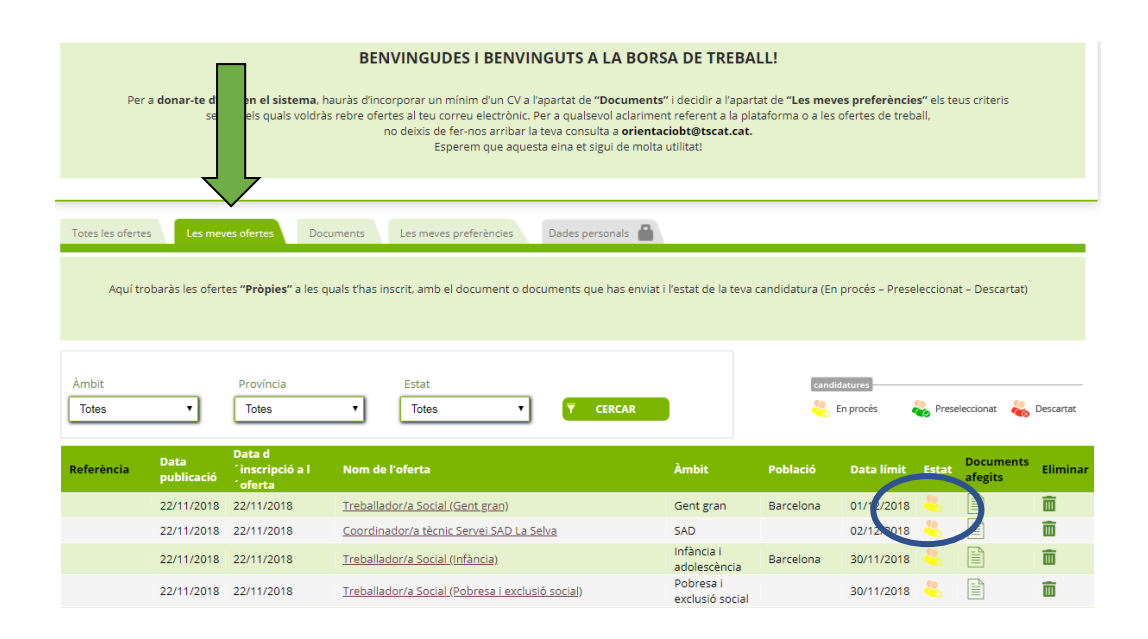

**8.** Si és una **"Oferta pública"** (identificada amb la ref. PU) o **"d'Altres canals"** (identificada amb la ref. AC), utilitza l'enllaç per a accedir directament a la plataforma que ha publicat l'oferta i poder-te inscriure.

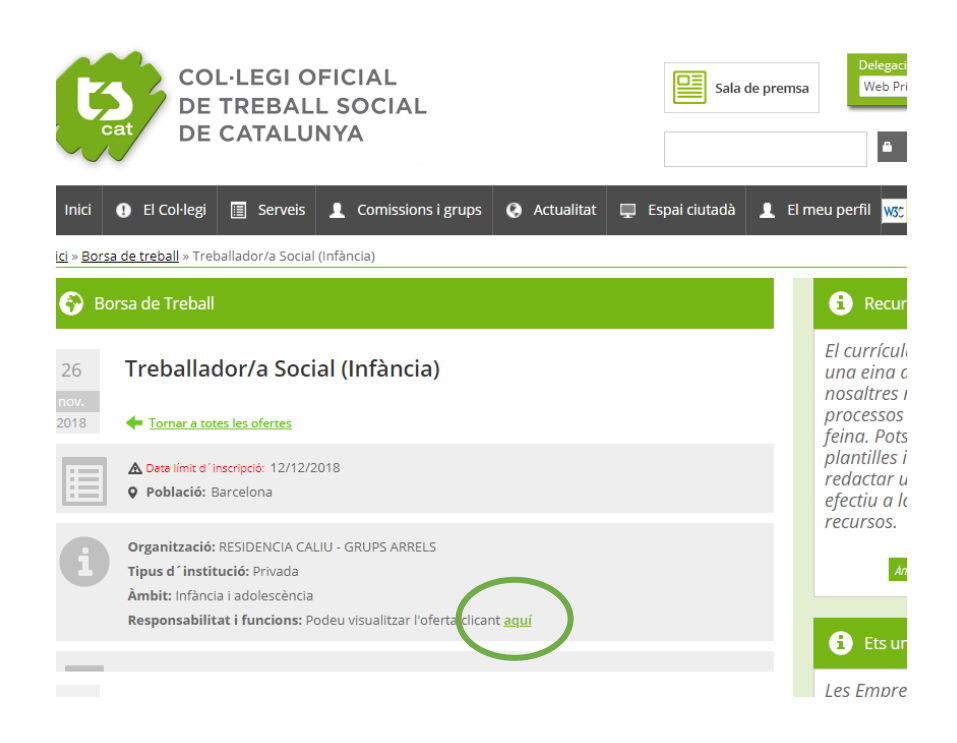

**9.** Un nou avantatge de la Borsa de Treball del Col·legi és que pots decidir les teves preferències per <u>rebre ofertes de treball directament al teu correu electrònic:</u>

- Per a ofertes públiques o d'altres canals: te les farem arribar segons l'àmbit i la comarca.

- Per a ofertes pròpies: te les farem arribar segons l'àmbit i la comarca, però també per jornada, salari i tipus de contracte.

| Totes les ofertes Les meves ofertes Documents Les meves pr                                                                                 | eferències Dades personais 🔒                                                                                                |                                                                                                    |                                   |
|----------------------------------------------------------------------------------------------------|----------------------------------------------------------------------------------------------------|----------------------------------------------------------------------------------------------------|-----------------------------------|
| Dades generals                                                                                                    |                                                                                                    |                                                                                                    |                                   |
| En aquest apartat pots decidir <b>si vols rebre al teu correu electrònic</b> a<br>Per a les ofertes <b>"Públiques" i "Altres canals"</b> ú | quelles ofertes que coincideixen amb e<br>salari, el tipus de contracte i la jornad<br>nicament podrem enviar-te ofertes am | el teu perfil i els teus interessos segons l'àmbit pr<br>Ja.<br>nb els filtres de l'àmbit professional i de la comarc | ofessional, la comarca, el<br>:a. |
| Tipus de contracte Tipus de jornada                                                                                                    | ✓ Corr<br>bar                                                                                                    | rreu electrònic d'enviament d'ofertes<br>rcelona2@quovasys.com                                                        | No enviar ofertes                 |
| Salari minim brut anual     Situació actual       28.000€     ✓                                                                            | Com<br>Ga                                                                                                    | narca<br>iarraf 🕄 🛛 Barcelonés 😰 🛛 Alt Penedès 😒                                                                      | ~                                 |
| Àmbit d´interès                                                                                                    |                                                                                                    |                                                                                                    |                                   |
| Indica els <b>àmbits professionals</b> que                                                                                                 | t'interessen per rebre ofertes, i si apor                                                                                   | rtes experiència en aquests àmbits o no.                                                                              |                                   |
| àmhit ar an an                                                                                                    | Àmbit                                                                                                    | Experiència                                                                                                    | Eliminar                          |
| Discapacitats                                                                                                    | Discapacitats                                                                                                    | AMB Experiència                                                                                                    | Î                                 |
| Experiència AMB Experiència 🗸                                                                                                    | TS Centres educatius                                                                                                    | SENSE experiència                                                                                                    |                                   |
| AFEOIR 🄶                                                                                                    |                                                                                                    |                                                                                                    |                                   |
|                                                                                                    |                                                                                                    |                                                                                                    | GUARDAR                           |

Un cop t'arribin a la teva adreça electrònica, pots decidir inscriure't - si és Oferta pròpia- o enviar el teu CV a l'enllaç indicat.

Per a qualsevol aclariment o dubte, no deixis de posar-te en contacte amb el Servei d'Orientació i Borsa de Treball del Col·legi Oficial de Treball Social

orientaciobt@tscat.cat